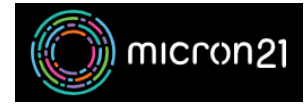

Knowledgebase > <u>cPanel Shared Web Hosting</u> > <u>How to Review ImunifyAV Scan Results Within cPanel</u>

## How to Review ImunifyAV Scan Results Within cPanel

Tom Matthews - 2024-05-08 - cPanel Shared Web Hosting

To access the malware scanning results of ImunifyAV, please follow the steps outlined below.

1. Log into your cPanel account

|      | <b>Pane</b> /*               |
|------|------------------------------|
| User | name                         |
| 1    | Enter your username.         |
| Pass | word                         |
| Î    | Enter your account password. |
|      |                              |
|      | Log in                       |
|      | Reset Password               |
|      | OR                           |
|      | Log in via cPanelID          |
|      |                              |

1. After logging in, proceed to the Security section located within your cPanel dashboard.

| 1. In this section, select | ImunifyAV.         |                  |   |
|----------------------------|--------------------|------------------|---|
| Security                   |                    |                  | ^ |
| SSH Access                 | P Blocker          | SSL/TLS          |   |
| API Manage API Tokens      | Hotlink Protection | Leech Protection |   |
| SSL/TLS Wizard             | SSL/TLS Status     | ImunifyAV        |   |

Security

- 1. After accessing the ImunifyAV plugin, review the files listed under the tab labeled "MALICIOUS."
  - 1. If you don't see any files listed, it indicates that your website is free of malicious files.

| 2.10.2 No.                       | nify <b>AV</b> | Malware Scanner |        |                 |          |          |         | A |
|----------------------------------|----------------|-----------------|--------|-----------------|----------|----------|---------|---|
| Malware s                        | scanne         | r               |        |                 |          |          |         |   |
| MALICIOUS                        | SCAN           | HISTORY         |        |                 |          |          |         |   |
| Malicious<br>Malware detected by | r ImunifyAV    |                 |        |                 |          |          |         |   |
| Timeframe                        | Status         | Q Search        |        |                 |          |          |         |   |
|                                  | Scan date      | ÷               | Туре 🗘 | Malicious 🖨     | Reason 🜲 | Status 🔻 | Actions |   |
|                                  |                |                 |        | NO RESULT FOUND |          |          |         |   |

1. If you observe files listed with a numerical value indicated in the Malicious section, it signifies that these files have been identified as containing malware

|                                               | Malware Scanner |
|-----------------------------------------------|-----------------|
| alware scanner                                |                 |
| ALICIOUS SCAN H                               | listory         |
| alicious (4732)<br>ware detected by ImunifyAV |                 |
| Timeframe Status Q                            | Search          |